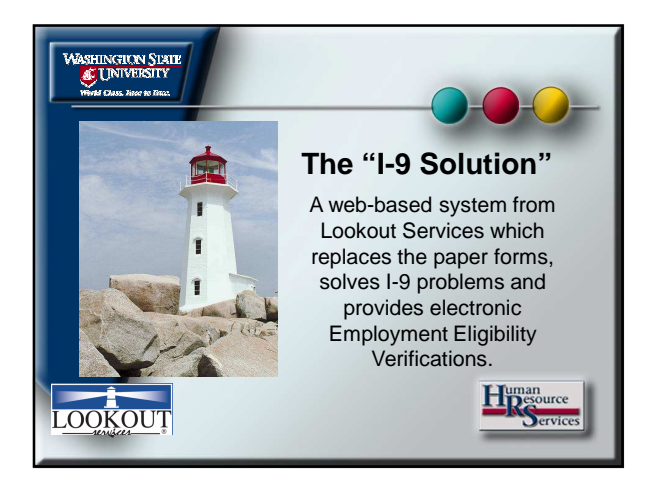

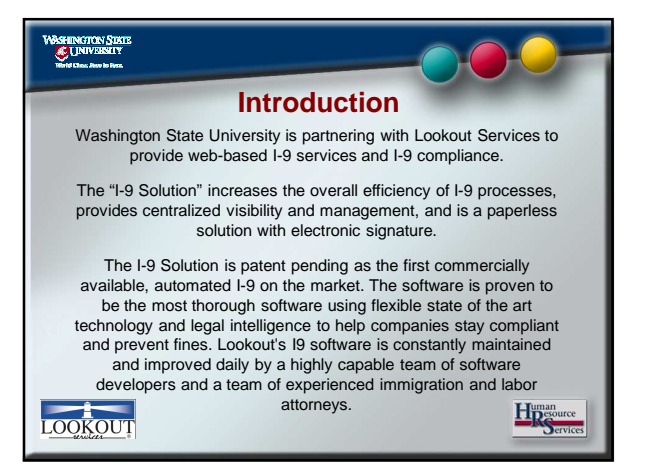

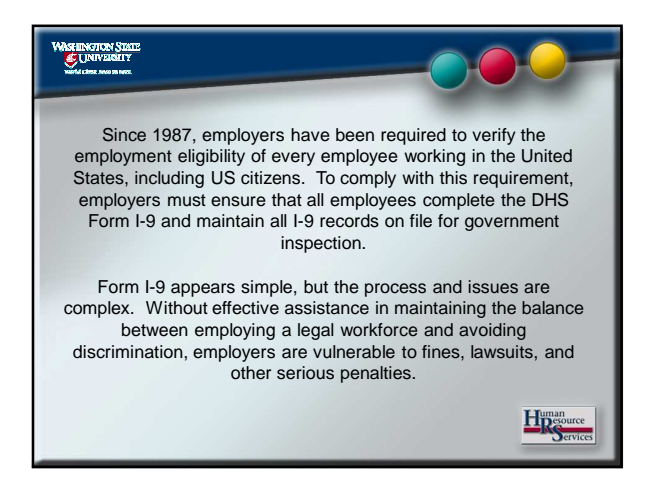

# Immigration Reform and Control Act General Requirements

In accordance with the Immigration Reform and Control Act (IRCA), all employers are required to complete Form I-9 for all employees hired or rehired after November 6, 1986 within three business days of the employee's date of hire. Proper completion of I-9 Forms is intended to ensure that U.S. employers only employ individuals who are authorized to work in the United States as well as helping to ensure that employers do not commit certain discriminatory practices against individuals who are work authorized. Accurate and timely completion of the I-9 Form is essential to compliance with federal regulations. Failure to complete Forms I-9 in a timely fashion can result in serious penalties.

Human Service

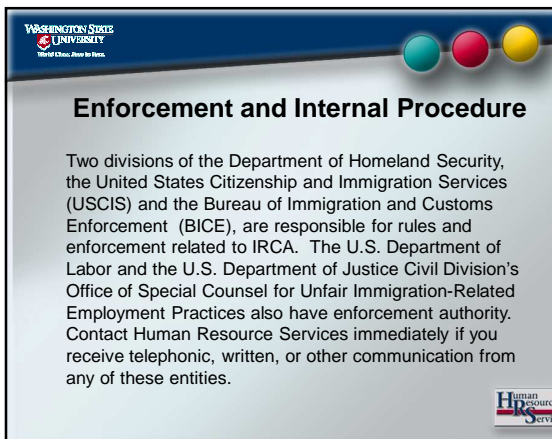

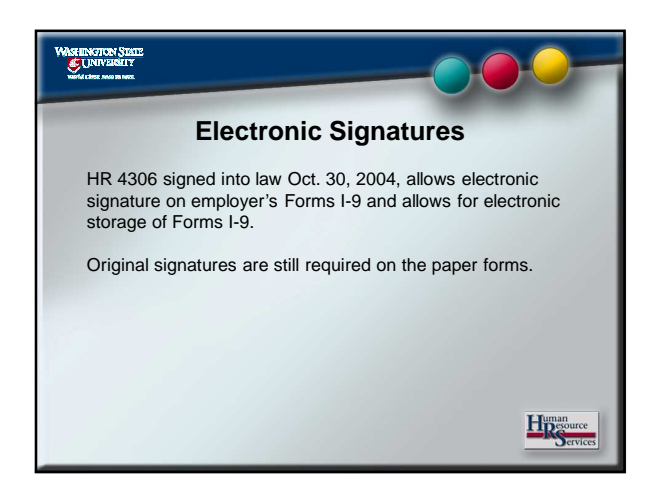

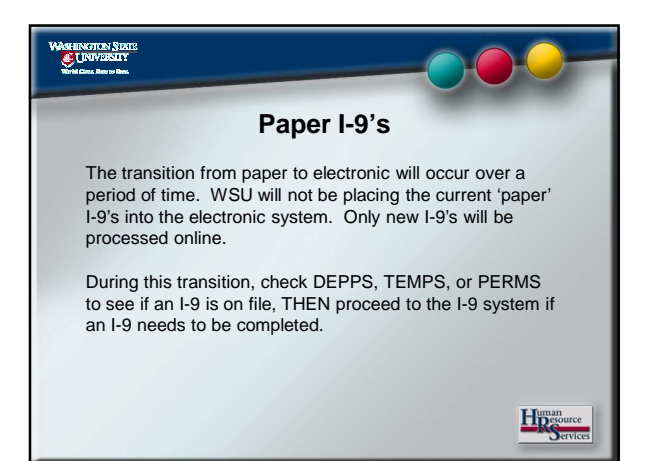

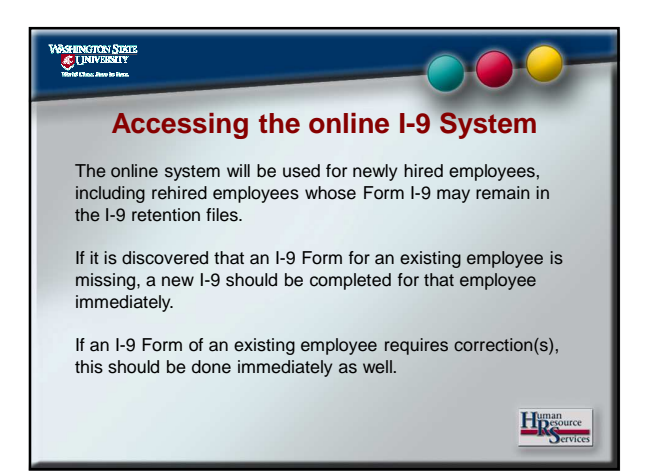

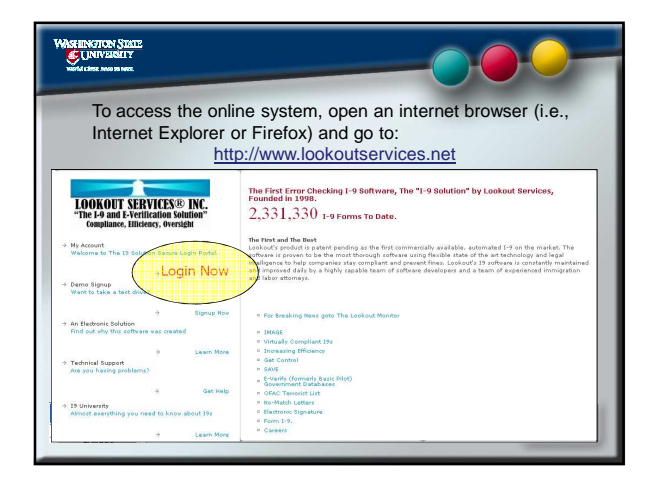

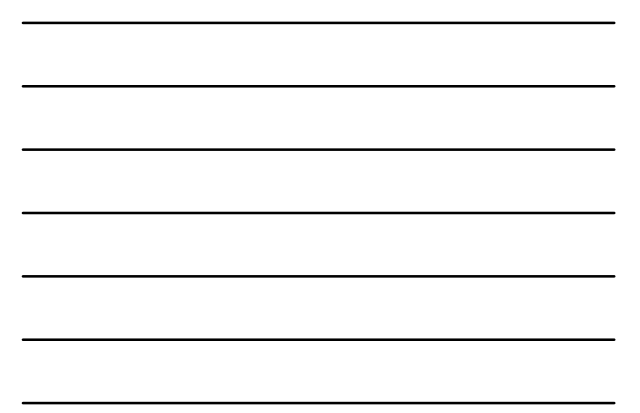

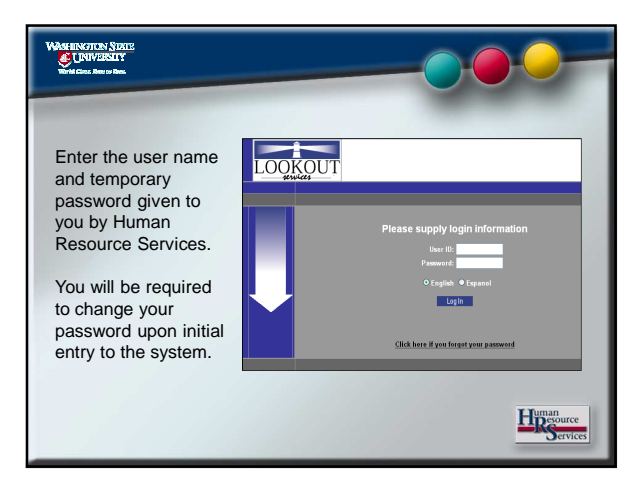

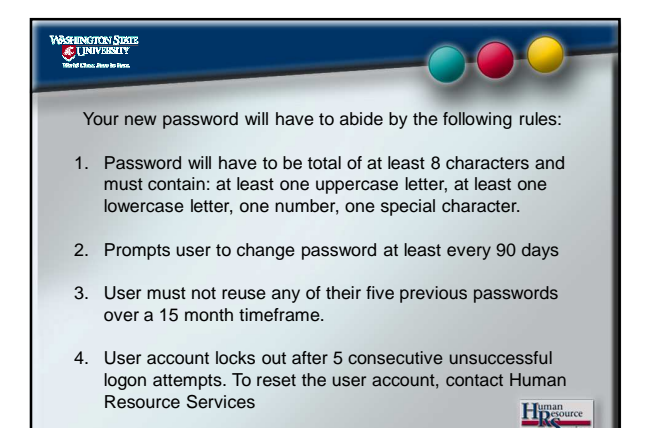

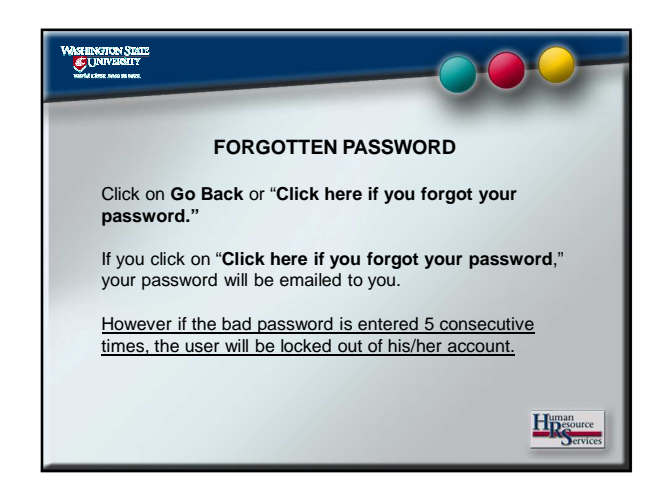

| WASHINGTON SIDTE<br>UNIVERSITY<br>Wirk Class. Res: 10 Res.                                                                                                 |                                                                                                    |
|----------------------------------------------------------------------------------------------------|----------------------------------------------------------------------------------------------------|
| Upon<br>successful<br>login, you will<br>see the<br>messages<br>screen.<br>Review the<br>messages and<br>notices, then<br>continue to<br>the Main<br>Menu. | More More Control of a constraint of the second series and show of a constraint of the second second series and show of the second second seco |

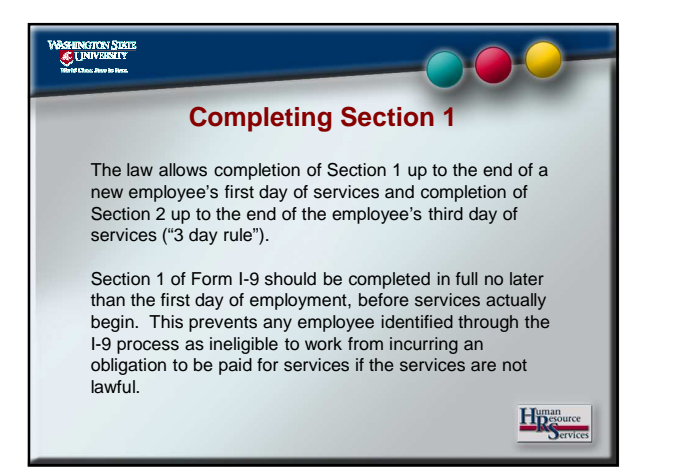

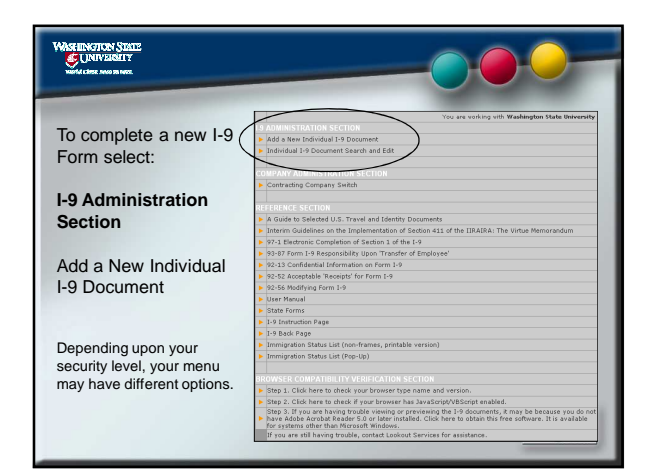

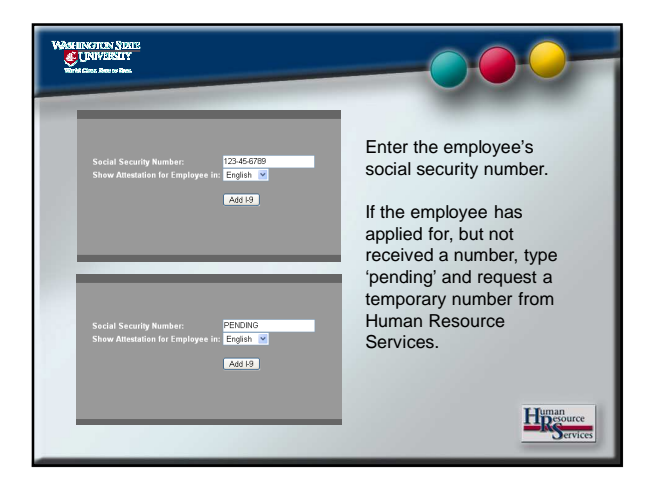

| WÖSFEINGTON SIMTE |                                                                                                    |  |  |  |
|-------------------|----------------------------------------------------------------------------------------------------|--|--|--|
|                   | Department of Homeland Security 046745, 1815-007 - Evens 5502008 U.S. Citize and Immigration Secures U.S. Citize and Immigration Secures                                                                                                    |  |  |  |
| Section 1         | The control of the second second seco |  |  |  |
|                   | Address (Dired Name and Number)                                                                                                    |  |  |  |
| A block I 0 form  | Deb Bale Zip orde Traid Search 2<br>SELECT STATE 2                                                                                                    |  |  |  |
| is displayed for  | 1 an area that federal law provides for imprisonment       and/or fins for fails statusmist = real fields decrements in the completion of this ferm.       2 A transmission of this ferm.       2 A transmission work of a registration of this ferm.       2 A transmission work of a registration of this ferm.       2 A transmission work of a registration of this ferm.       2 A transmission of this ferm.       2 A transmission of this ferm.       2 A transmission of this ferm.       2 A transmission of this ferm.       3 A transmission of this ferm.       3 A transmission of this ferm.       4 A transmission of this ferm.       3 A transmission of this ferm.       3 A transmission of this ferm.       4 A transmission of this ferm.       4 A transmission of this ferm.       4 A transmission of this ferm.       3 A transmission of this ferm.       4 A transmission of this ferm.       4 A transmission of this ferm.       4 A transmission of this ferm.       4 A transmission of this ferm.       4 A transmission of this ferm.       4 A transmission of this ferm.       4 A transmission of this ferm.       4 A transmission of this ferm.       4 A transmission of this ferm.       4 A transmission of this ferm.                                                                                                    |  |  |  |
| uata entry.       | Enginyer diputos                                                                                                    |  |  |  |
| The employee      | Preparer and/or Translator Certification (To Le completed and signed if Section 1 is prepared by a person other than the employer.)<br>Laborit, ander personly of perpary, that I have assisted of the completion of this form and that to the best of my Anomiety the Information Is tran<br>and correct.                                                                                                    |  |  |  |
|                   | Preparal/afformaticity Equation Prior Renard                                                                                                    |  |  |  |
| completes all     | Address (Bread Name and Nombor, City, State, Jp. Colle)                                                                                                    |  |  |  |
| required          | Section 2. Employee Keview and Verification To be completed and speed to an employer. Denote one document from List A OR sensition one document from List B and one for the text and need the text and need the text and need to be text and need to b |  |  |  |
| Section 1 fields. |                                                                                                    |  |  |  |

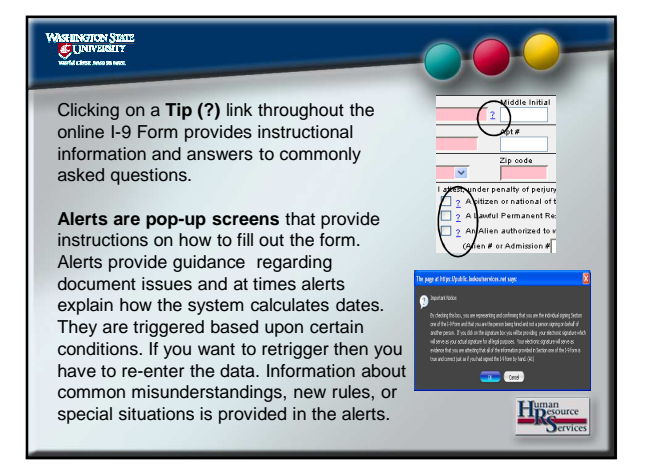

# Section 1 must be completed by the employee and entered into the Online I-9 System no later than the first day of

into the Online I-9 System no later than the first day of employment (paid services), after the job has been offered and accepted. If the Form I-9 is completed on the first day of services, it must be completed before paid services actually begin.

Before signing, the employer should review information entered in this section with the new employee to ensure that Section 1 is properly and accurately completed and that the employee understands whether the information provided actually meets the information requirement.

> Human Bervices

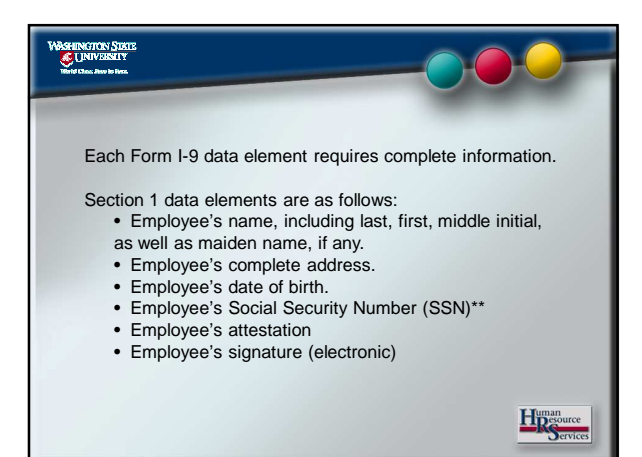

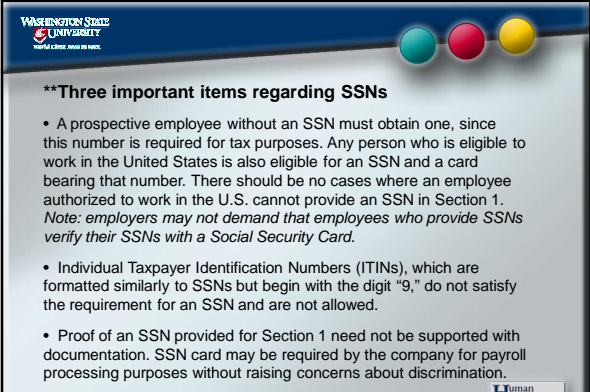

Human Services

| Department of Homela<br>U.S. Citizen and Immigration                                       | and Security<br>on Services                                                                                                    |                                            |  |  |  |
|--------------------------------------------------------------------------------------------|----------------------------------------------------------------------------------------------------|--------------------------------------------|--|--|--|
| Please read instructions car<br>ANTI-DISCRIMINATION NOTICI<br>they will accept from an emp | efully before completing this form. The i<br>E It is illegal to discriminate against work<br>oloyee. The refusal to hire an individual b | Upon completion of Section 1, the employee |  |  |  |
| Section 1. Employee Info                                                                   | rmation and Verification. To be comp                                                                                                    | it shaaka tha "Chask to                    |  |  |  |
| Print Name: Last                                                                           | First                                                                                                    | checks the "Check to                       |  |  |  |
| COUGAR                                                                                     | 2 MA                                                                                                    | sign" how to attest that                   |  |  |  |
| Address (Street Name and Number) 123 VICTORY LANE                                          |                                                                                                    | all of the information                     |  |  |  |
| City                                                                                       | State                                                                                                    |                                            |  |  |  |
| PULLMAN                                                                                    | WASHINGTON                                                                                                    | provided is true and                       |  |  |  |
| connection with the com                                                                    | pletion of this form.                                                                                                    | ublic.lookoutservices.net says:            |  |  |  |
|                                                                                            |                                                                                                    |                                            |  |  |  |

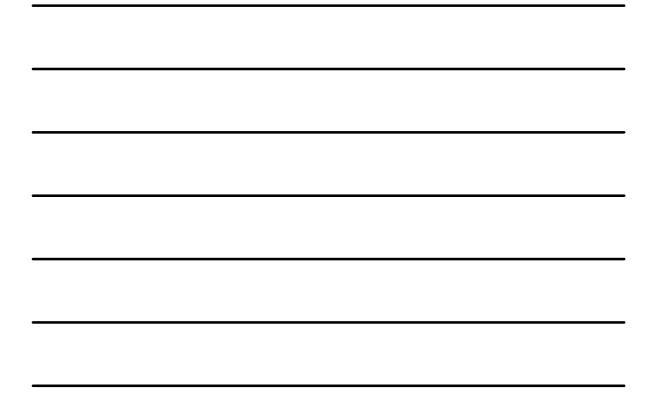

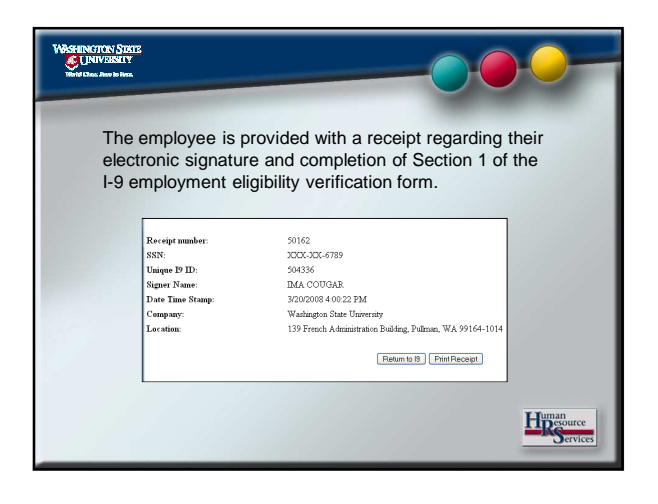

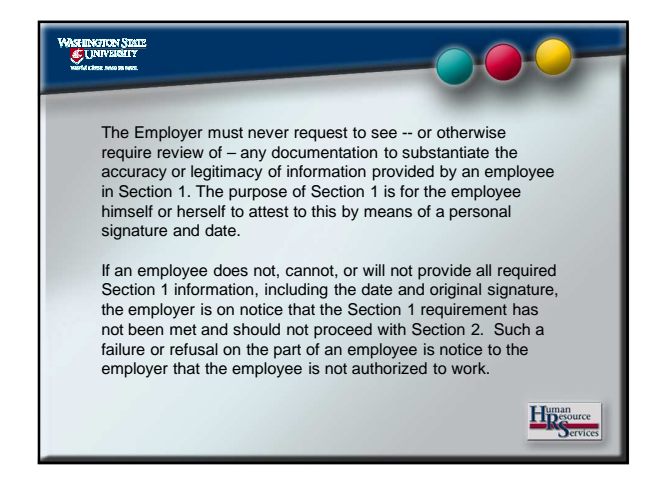

#### VAMERINGTON STOLE CHAVARATY We'd date here when

### **Completing Section 2**

The employee's only role in Section 2 is to provide the minimal documentation of his or her choice that will meet the requirement. An employer representative physically completes Section 2 on behalf of the company.

The employer representative may not require and should not even suggest, under any circumstances, what documents the new employee should bring or present for I-9 verification (although if an employee provides too much documentation, the employer may explain to the employee which document or combination of documents he or she may choose to satisfy the requirement). Request for specific documentation constitutes "document abuse," a serious form of discrimination. Even a preparer and/or translator, particularly if a company official or designee serves that role, must avoid requiring or suggesting specific documents to satisfy Section 2.

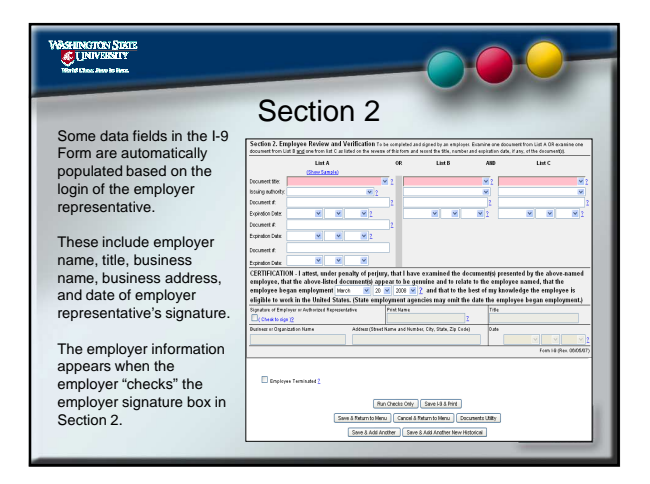

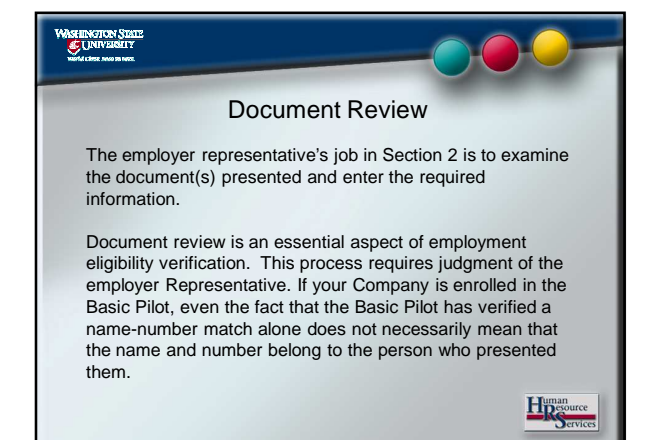

## 

In general, the representative must accept any acceptable document(s) presented by the employee that appear to be genuine and to have been issued to the employee who presented it/them. For example, if a List B and C combination of documents is presented, the name on the List C document should match the name by which an official authority recognizes that person, as reflected on the List B document. In turn, the List B document photo or description should be compared to the appearance of the employee who presented the documents.

Photocopies are not acceptable in lieu of the documents themselves. Photocopies are not acceptable as "original" or "genuine." The only exception is a certified copy of a birth certificate, which must be issued by and bear the official seal of a state, county, or municipal authority. Hospital-issued certificates are not acceptable.

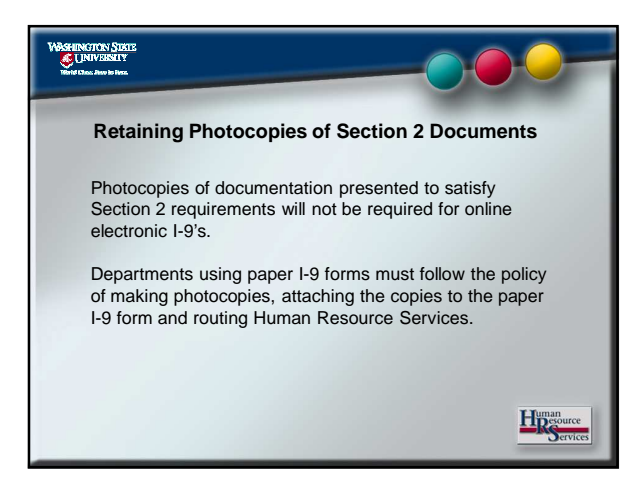

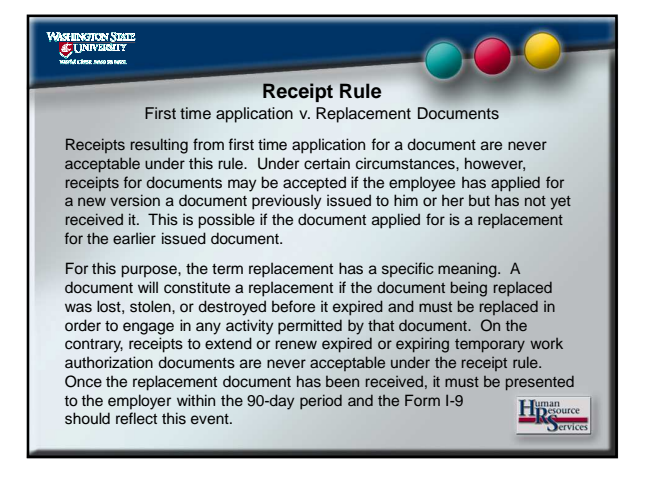

## 

### Identifying an acceptable receipt

• A receipt will not indicate whether it relates to a replacement, extension, renewal, or first time application. For this reason, a question must be asked to solicit information necessary for a determination about the receipt rule. Ask if the receipt relates to an application filed to replace a lost, stolen, or destroyed document or to renew or extend an expired document.

 If the receipt is for a replacement rather than an extension or renewal, enter the document number into the document number field. This inquiry is important because the receipt does not indicate whether the application was for an original or a replacement card.

 If the receipt is for first time application for a document, or extension/renewal of an expired or expiring document, ask the employee for other acceptable List A or C documentation. If other documentation cannot be provided, the employee is not considered eligible to work.

## WASHINGTON SIRIE

### Confusing Documentation

The following documentation and "rules" are often confused. For detailed information, refer to the users manual (page 20) or reference section of the I-9 system.

•Refugee admission stamps

•Temporary I-551 stamps

•Automatic extension of work authorization for TPS

### 240-Day Rule

The 240-day rule for extension of work authorizations is for certain employment-specific aliens. For more information on the 240-day rule, refer to the users manual (page 21) or reference section of the 1-9 system.

•Alien employees "sponsored" by employer

•Automatic extension of employment authorization •Re-verification after automatic extension period

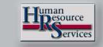

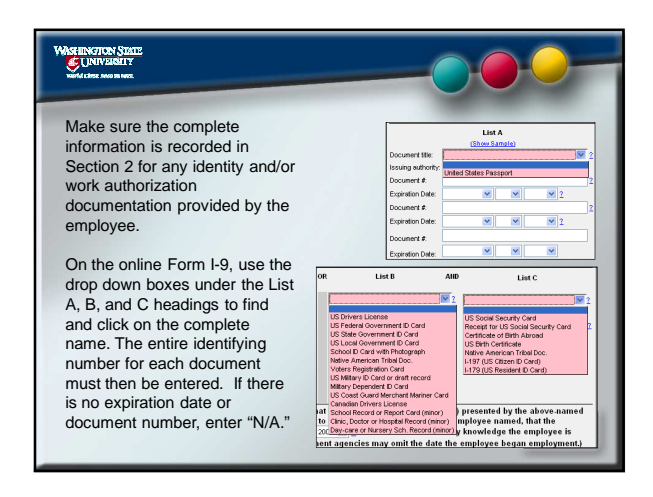

### WAT INVERSITY

The "Show Sample" Hyperlink, located above the List A document field opens another window that provides an image and description of the document selected in that field. These images can be very useful when reviewing documents for genuineness, since they familiarize users with document appearance and features. This window has 3 buttons 'Show Previous Page', 'Close This Window', 'Show Next Page'. Each button has different functionality.

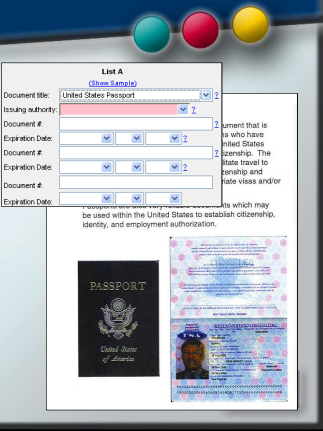

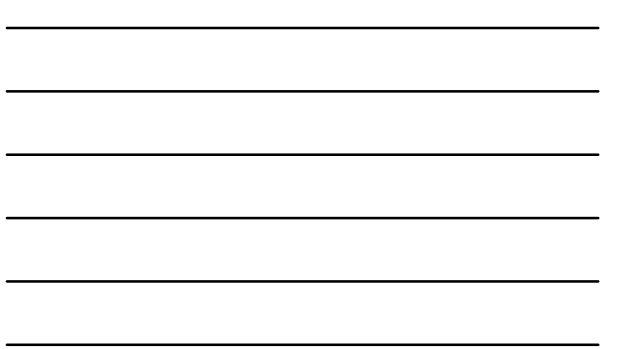

### VASHINGTON SIRTE

Special Instructions Regarding Certain Section 2 Documents

- An expired driver's license can be accepted as a List B document, as long as it appears to have been issued to the employee who presented it and the photo or descriptive information on the document can be used to identify the cardholder.
   Metal Social Security Cards are not acceptable. The Social Security
- Administration never issued such cards.
- Laminated Social Security Cards should not be accepted if the lamination obscures or obliterates the information on the card.

Social Security Cards that state "not valid for employment" may not be accepted for Section 2 purposes. The restriction "Valid only with INS Authorization" means that the alien to whom it was issued had only temporary work authorization. The original INS rules state that this type of restricted SSA card may be accepted for I-9 purposes, but only if presented together with proof of unexpired work authorization. Since the evidence of unexpired work authorization is acceptable by itself, this redundant process is rarely used.

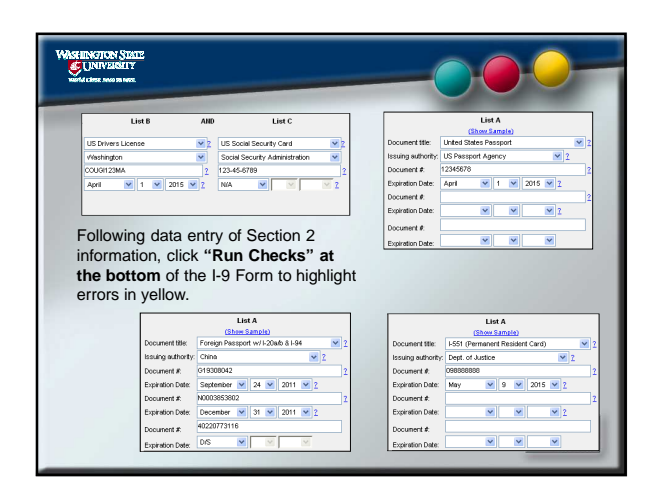

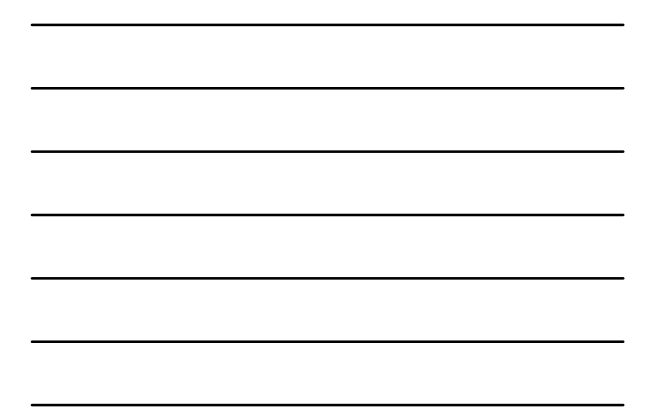

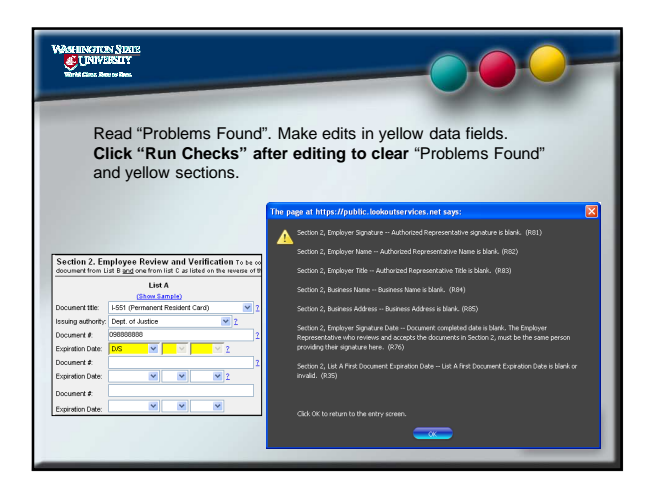

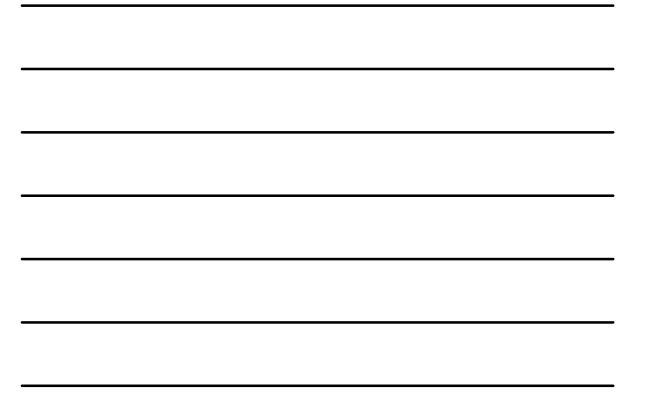

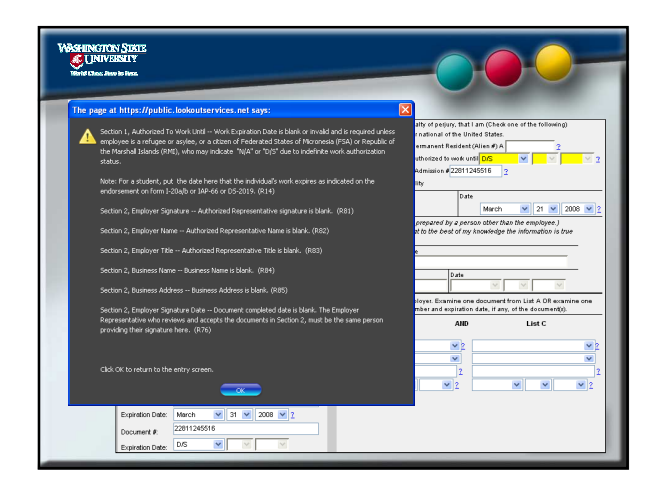

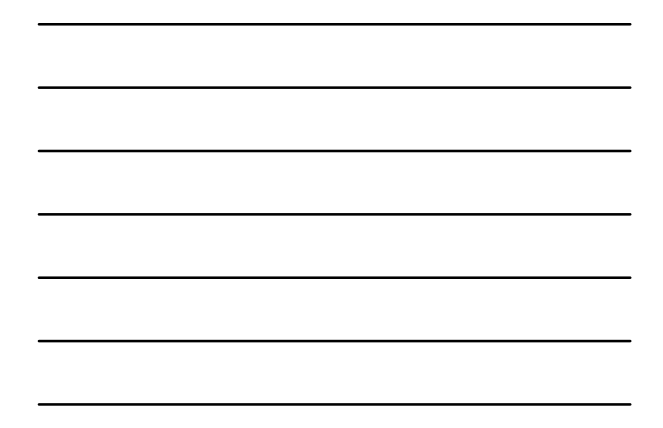

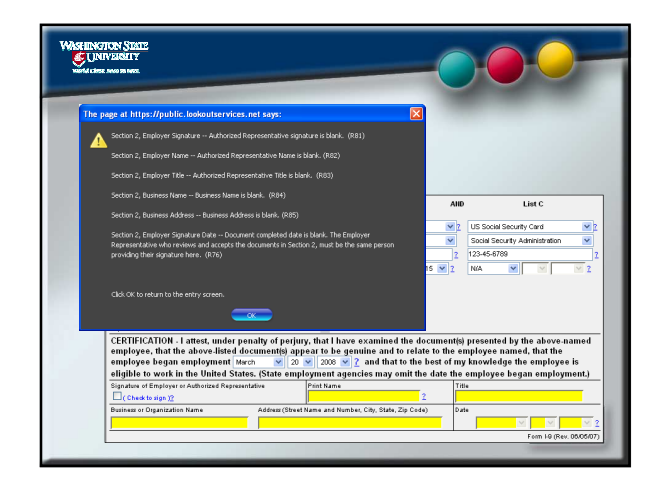

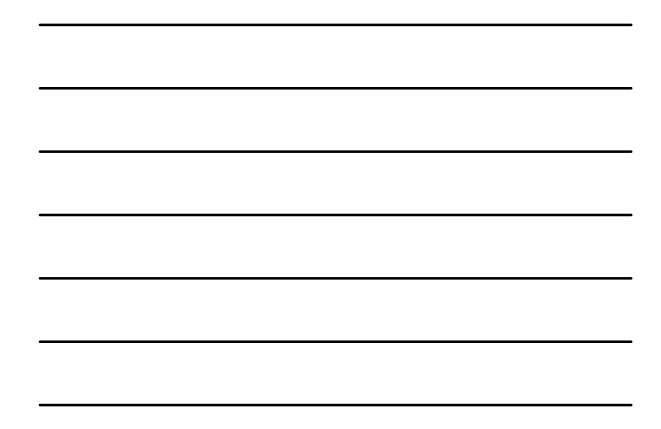

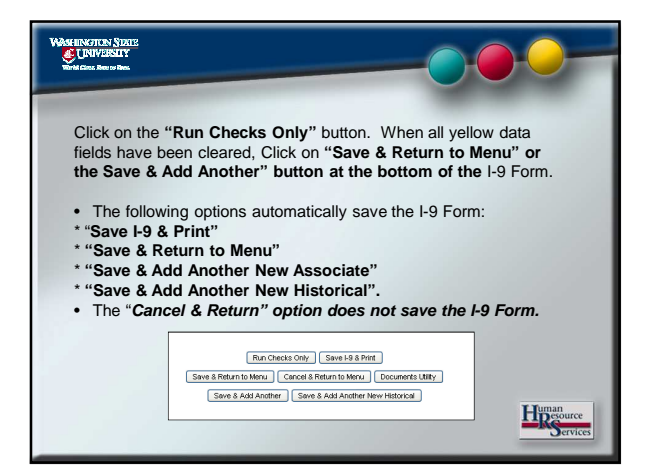

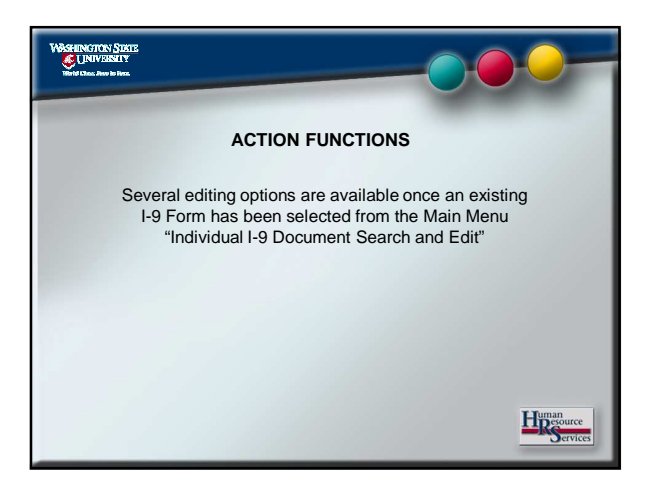

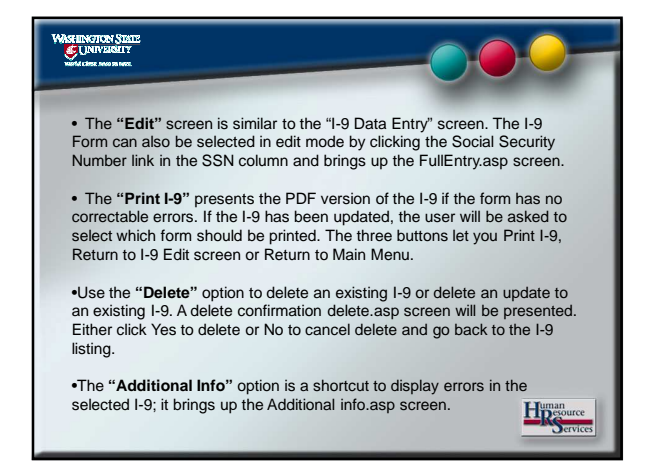

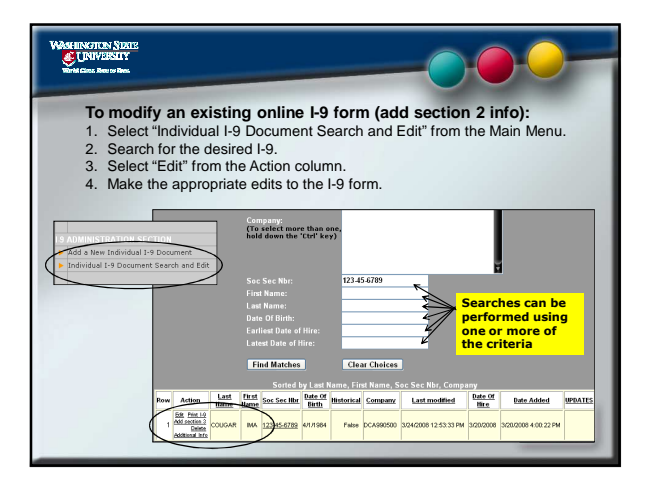

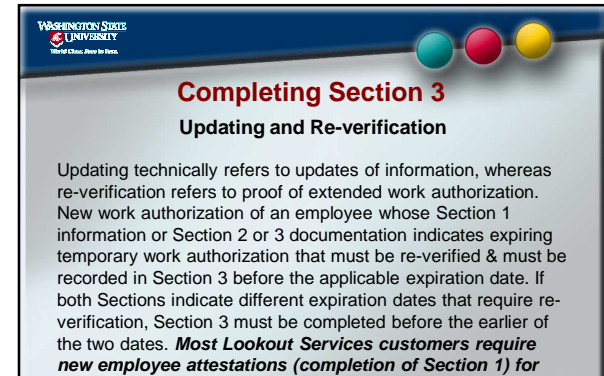

Hesource

each re-verification.

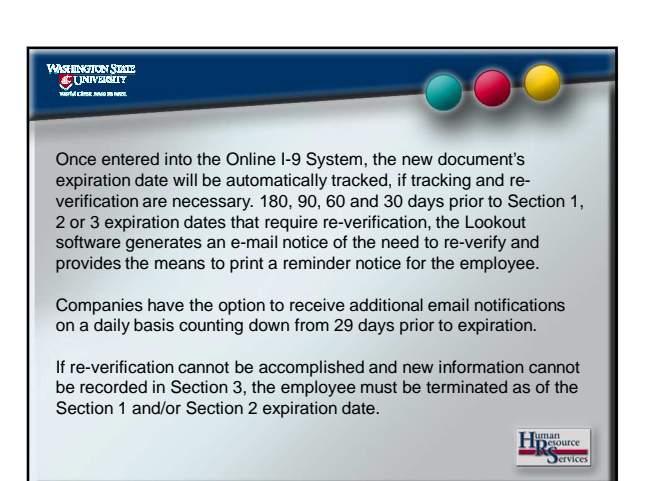

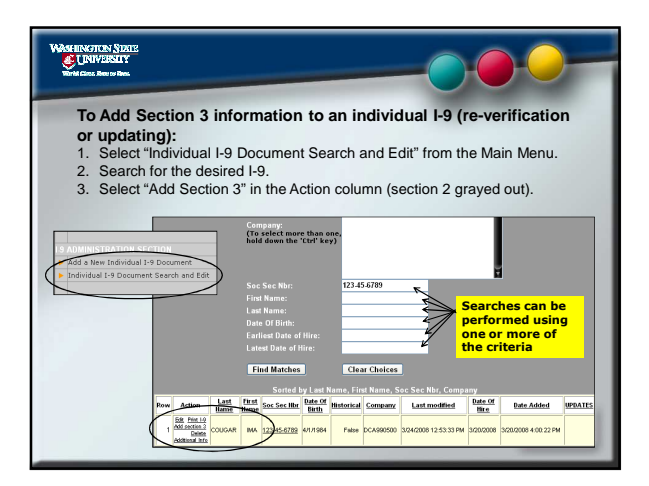

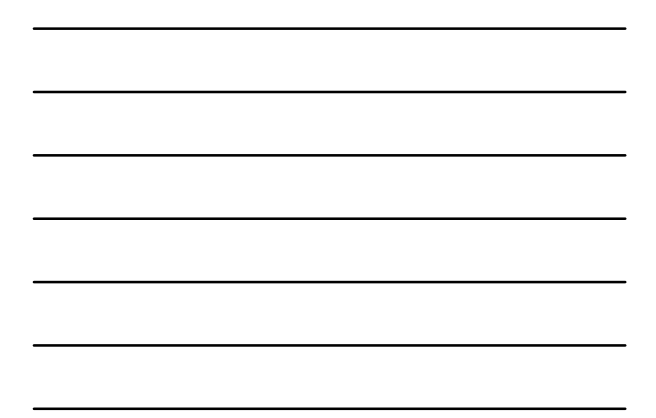

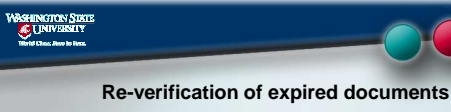

 Select the Document to be re-verified in Section 3 from Document Title Combo box.

 Type in the information on the selected document and the new expiration dates.

 After carefully re-verifying the document you (Employer/Authorized Representative) must sign to complete the re-verification.
 (If Section 1 & 2 differ in expiration dates then Section 3 must be completed before the expiration of either of the dates in either two sections.)

### Re-verification of changed name

Section 3 is used for re-verification of name change; however it is better to complete the Section 3 re-verification for name change after a new SSN reflecting the Employee's name change can be verified and the payroll records have been updated to reflect the name change.) Human Besource

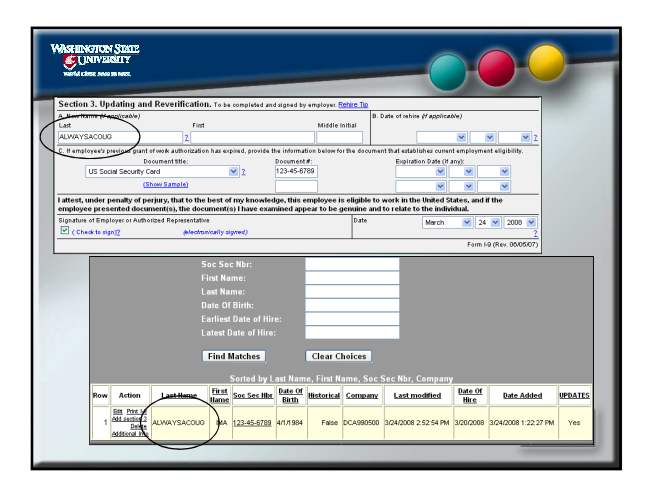

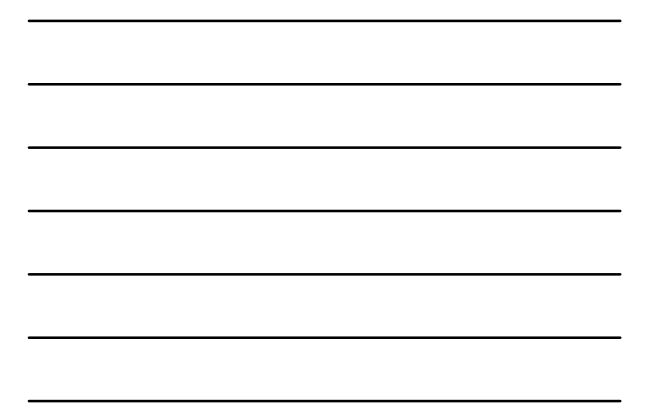

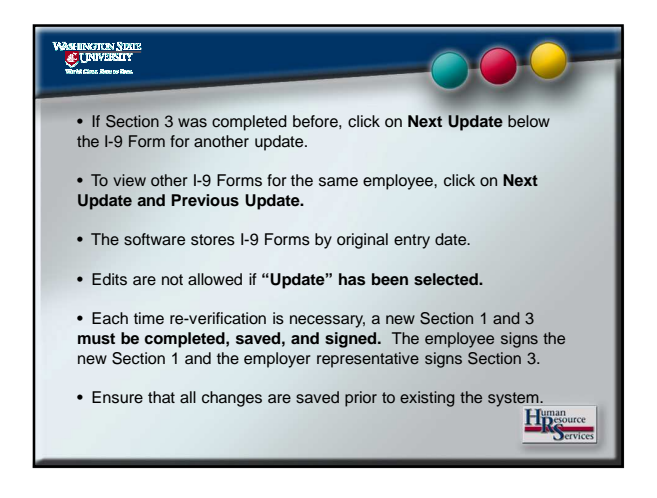

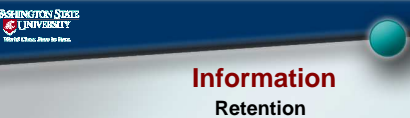

Federal law requires that I-9 Forms be retained for all employees for a minimum of three years (i.e. either one year after termination or for three years from date of hire, whichever results in the longer retention period). The Lookout software will automatically calculate the retention period after termination and notify the employer of I-9 Forms that may be purged from the files.

#### **Termination Data**

Termination (separation) dates are used to calculate the date on which an I-9 Form should be destroyed.

Departments will not be responsible for this activity. Human Resource Services will terminate employees in the system.

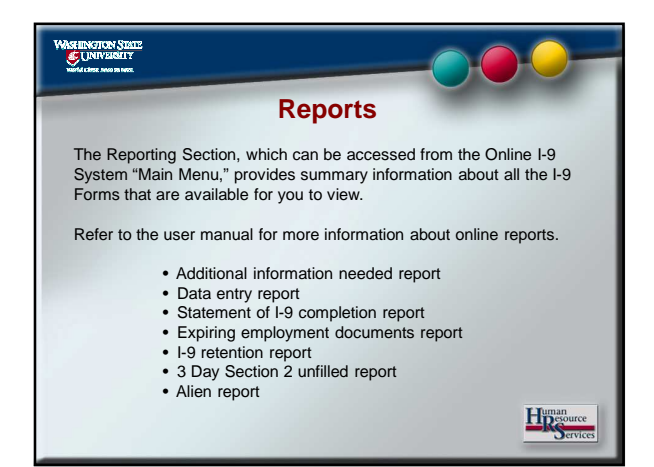

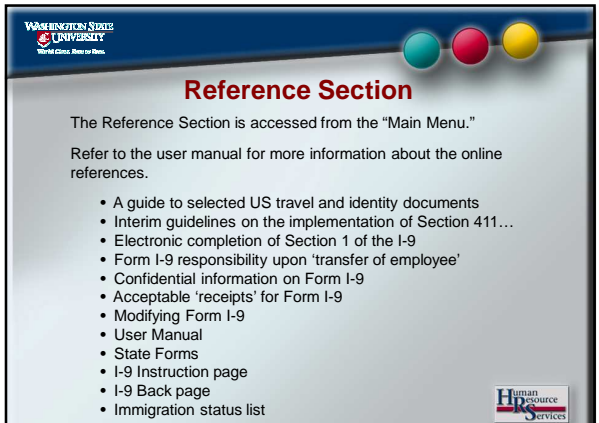

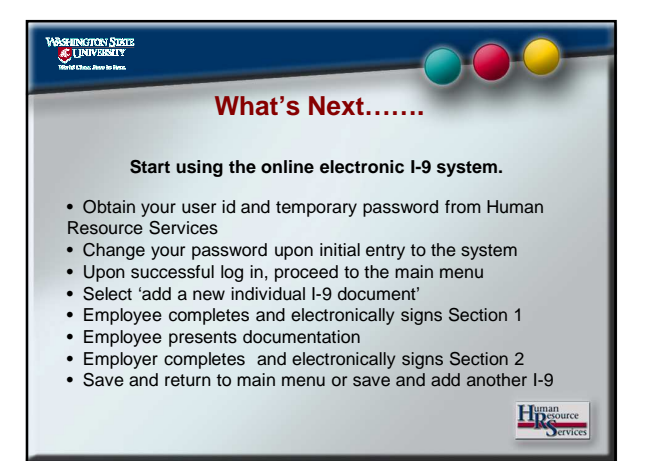